## TUTO INSCRIPTION ENTREPRISE

1. Inscription de l'entreprise

Se rendre sur le site <u>https://heracle.fr</u>

Dans le menu en haut, aller dans la section s'inscrire.

Entrer ses informations (dénomination de la société, statut juridique, code APE, adresse, ville, code postal, email), puis s'inscrire.

| 📞 03 83 22 24 00 🖂 contact@heracle.fr | Cadre légal Blog FAQ S'inscrire                                |
|---------------------------------------|----------------------------------------------------------------|
|                                       | Entreprise prêteuse Entreprise emprunteuse Prendre rendez-vous |
|                                       |                                                                |
| TEST HER                              | SCI, société civile immobilière                                |
| 68.208                                |                                                                |
| 3 ALL JEAN BARTHET                    |                                                                |
| NAY                                   | 64800                                                          |
| test02@itest02.com                    |                                                                |
|                                       |                                                                |
| S'inscrire                            | Parato - Terrato                                               |
| Notification d'inscription à l'écran  |                                                                |
| 📞 03 83 22 24 00 🖂 contact@heracie.fr | Cadre légal Blog FAQ S'inscrire                                |
|                                       | Entreprise prêteuse Entreprise emprunteuse Prendre rendez-vous |
|                                       |                                                                |

| Inscription réussie !    |                                                                                                 |                                                              |                                                               |
|--------------------------|-------------------------------------------------------------------------------------------------|--------------------------------------------------------------|---------------------------------------------------------------|
| Merci pour votre demande | d'inscription. Elle est en cours de traitement par not                                          | re équipe. N'hésiter pas à nous contacter via notre <u>f</u> | ormulaire de contact.                                         |
| Cordialement,            |                                                                                                 |                                                              |                                                               |
| L'équipe Héracle         |                                                                                                 |                                                              |                                                               |
|                          |                                                                                                 |                                                              |                                                               |
|                          | héracle est une plateforme de<br>prêt de salariés à destination                                 | Entreprises en recherche de renforts<br>sur les villes de :  | Mise à disposition de salariés<br>mobiles sur les villes de : |
|                          | des entreprises du territoire de la<br>métropole du Grand Nancy.                                | Nancy.                                                       | Nancy.                                                        |
|                          | Prenez contact avec nous pour<br>plus de renseignements, en<br>cliquant sur le lien ci-dessous. | in                                                           | Legal<br>Mentions Légales<br>Politique de confidentialité     |

2. Vérification et confirmation

Héracle vérifie si le nouvel inscrit et éligible, si c'est le cas, l'utilisateur reçoit un mail contenant la procédure de connexion.

Une fois son mot de passe modifié, il reçoit un second mail de confirmation.

3. Connexion à son espace heracle

L'utilisateur peut se connecter grâce au lien qui lui a été envoyé dans le mail qui contient l'url de connexion ainsi que ses identifiants, ou dans la section connexion du site <u>https://heracle.fr/heracle-login</u>

| 📞 03 83 22 24 00 🛛 contact@heracie.fr                                                                                                    | Cadre légal Blog FAQ S'inscrire Connexion                                                                                                    |
|----------------------------------------------------------------------------------------------------|----------------------------------------------------------------------------------------------------|
|                                                                                                    | Entreprise emprunteuse Prendre rendez-vous                                                                                                    |
| Contractor de la salarifé à destination des<br>satureprises du Grand Nancy<br>Au coaur de ce projet solidaire, un réseau d'entreprises soudées et<br>prêtes à partager leurs compétences et développer la croissance locale.<br>Prendre rendez-vous | Próteuse Emprunteuse<br>Une entreprise propose :<br>Menuisier<br>Dispo, à partir du 15/03/23<br>Expérience 5 ans<br>Durée 2 mols<br>Ville Nancy<br>Je prends contact |
|                                                                                                    |                                                                                                    |

L'utilisateur se connecte avec ses identifiants, il est directement dirigé vers le dashboard entreprise.

## 4. Dashboard entreprise

Une fois connecté, l'utilisateur se retrouve sur son Dashboard. Ce dernier contient différents onglets (Dashboard, Mes offres, Mes salariés, Offres, Mon Profil)

Le dashboard est accessible avec l'url https://heracle.fr/dashboard

|                                                                 |                                                       |                                      |            |       | * | Déconnexion |
|-----------------------------------------------------------------|-------------------------------------------------------|--------------------------------------|------------|-------|---|-------------|
| Dashboard<br>Mea offree<br>Mea salariés<br>Offree<br>Mon profil | > Dashboard<br>Je mets à disposition<br>_liste des or | n des compétences Je recherche des d | ompétences |       |   |             |
|                                                                 | _liste des                                            | salariés publiés                     |            |       | _ |             |
|                                                                 | #Titre<br>Aucun contenu                               | #Publication                         | #Statut    | #Menu |   |             |
|                                                                 | #Titre<br>Aucun contenu                               | #Publication                         | #Statut    | #Menu |   |             |

- Mon profil

Dans cette section, l'utilisateur enregistre les informations relatives à son entreprise (adresse, code postal, ville, statut juridique, code APE, année de création, nombre de salariés, responsable, poste du responsable, téléphone du responsable, adresse email du reponsable, logo, description)

|                            |                                                                                                    | • | Déconnexion |
|----------------------------|----------------------------------------------------------------------------------------------------|---|-------------|
| Dashboard                  | > Mon profil                                                                                                    |   |             |
| Mes offres<br>Mes salariés | Editez les informations relatives à votre entreprise : informations basiques, adresse, contact, description et logo. |   |             |
| Offres                     |                                                                                                    |   |             |
| Mon profil                 | Adresse<br>Adresse                                                                                                   |   |             |
|                            | Code Postal Code Postal                                                                                              |   |             |
|                            | Ville                                                                                                    |   |             |
|                            | Vile Status Juridique                                                                                                |   |             |
|                            | Status Juridique                                                                                                    |   |             |
|                            | Code APE<br>Code APE                                                                                                 |   |             |
|                            | Anné de création                                                                                                    |   |             |
|                            | Anthe de creation                                                                                                    |   |             |

Pour enregistrer les informations, cliquez sur le bouton « Sauvegarder ». Il est possible de modifier les informations après une première sauvegarde.

| Téléphone du responsable                                                 |      |
|--------------------------------------------------------------------------|------|
| Téléphone du responsable                                                 |      |
| Adresse Email du responsable                                             | _    |
| Email du responsable                                                     |      |
| Logo<br>Ajouter une image                                                |      |
| Description                                                              |      |
| 93 Ajouter un média                                                      | exte |
| Paragraphe 🔹 B $I \equiv i = 44 \equiv \pm i = i = 22 \equiv \pm i = 22$ |      |
|                                                                          |      |
| P                                                                        | 4    |
| Sauvegarder                                                              |      |
|                                                                          |      |